## Colodus pour exemplarisateur Sudoc-PS

**Formation du CR31** 

Cécile Manigler et Laëtitia Raimbault

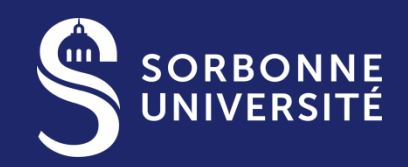

Version du 28 janvier 2022

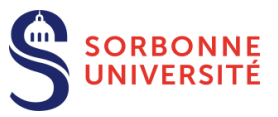

## Faire un état de collection de périodiques c'est dire ce que l'on a !

Décrire <u>précisément</u> ce que son établissement conserve, titre à titre.

Déclarer si l'état de collection est :

- Complet
- Lacunaire (\$7Lacunes)

Déclarer si la collection est :

- Ouverte : le titre est vivant/toujours publié actuellement et la bibliothèque reçoit les n° récents :
- Fermée : le titre est mort/il n'est plus publié ou le titre est vivant mais la bibliothèque n'est plus abonnée

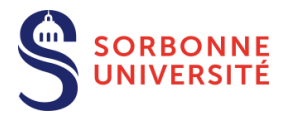

### C'est aussi dire ce que l'on n'a pas !

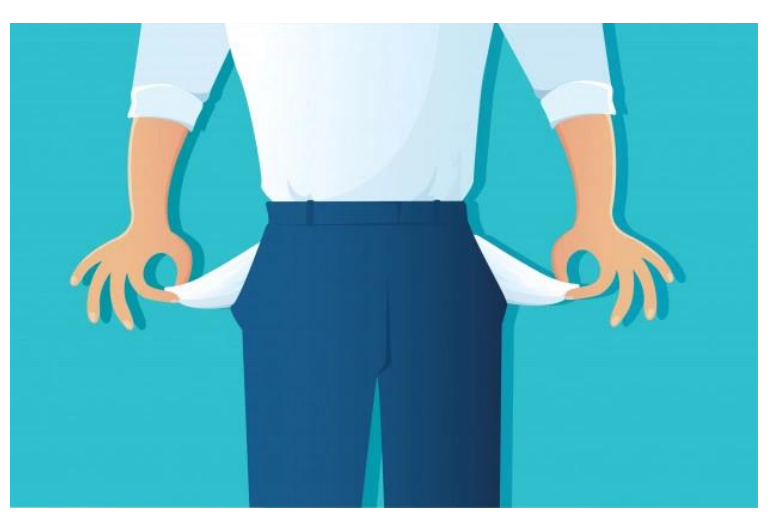

En négatif : les vol/n°/dates de début et de fin, un état de collection segmentaire

Etat de collection : no. 169 (2007) ; no. 172 (2007) -no. 176 (2009) [Lacunes]

#### En clair : par le descriptif des n° manquants par <u>année</u> dans une zone dédiée (le champs «Etat des lacunes »)

Etat de collection : vol. 5 no. 1 (2011) -vol. 21 (2018) [Lacunes] Etats des lacunes : vol. 5 no.3 (2011)

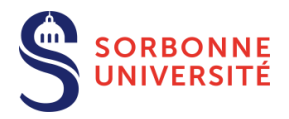

## A quoi ça sert ?

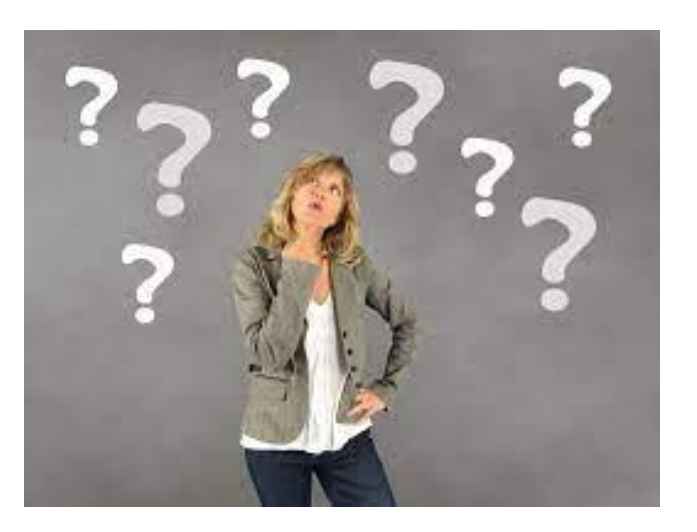

Une description précise des fascicules conservés permet :

- une meilleure et rapide information des lecteurs à la recherche d'un article précis
- une meilleure gestion du prêt entre bibliothèque (PEB)
- de contribuer aux plans de conservation partagés de périodiques (PCPP)

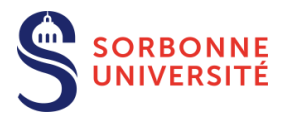

### Interface de connexion

#### https://colodus.sudoc.fr

application Web professionnelle développée par l'Abes : gestion des exemplaires et des états de collections des notices de publications en série dans le SUDOC

#### (création/modification/sup pression)

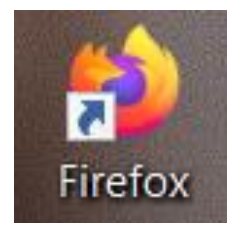

#### **Optimisé pour Firefox**

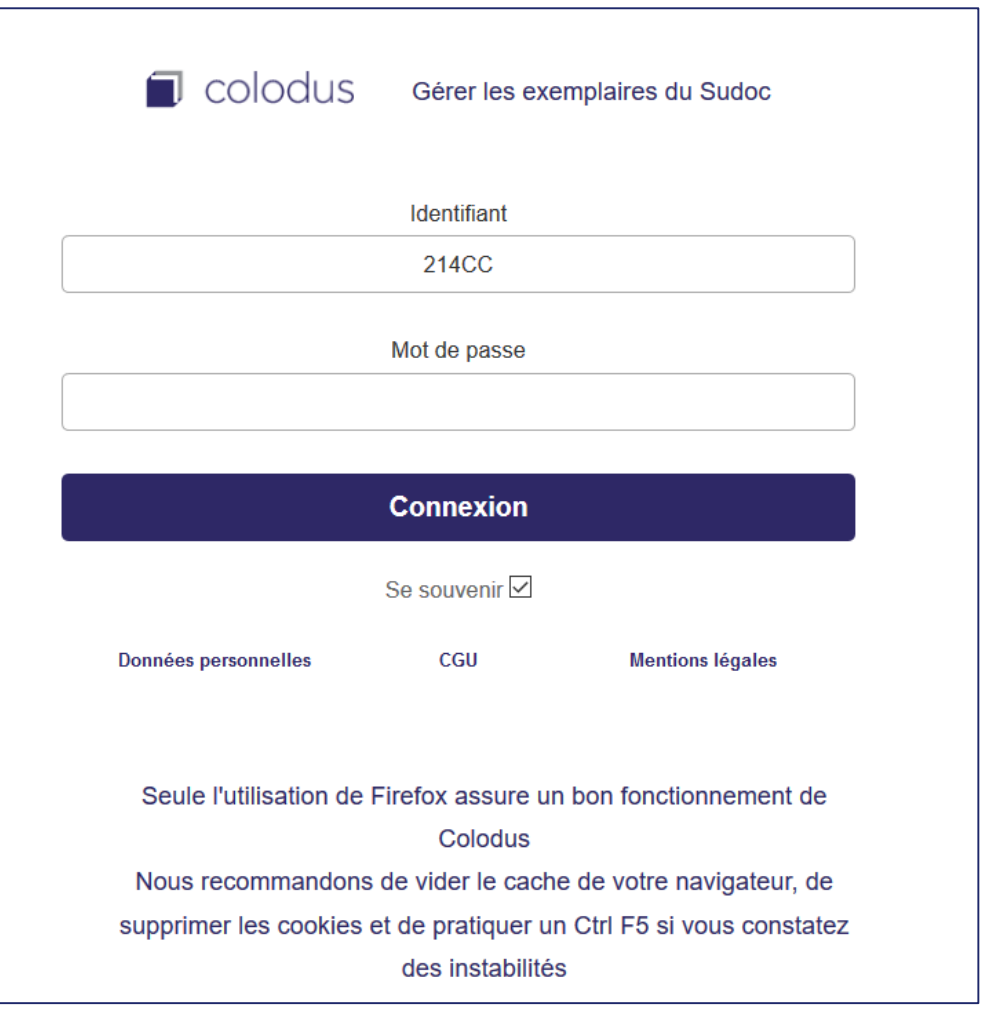

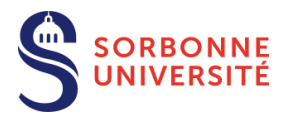

# La recherche dans Colodus, un outil professionnel

Avec votre login Sudoc-PS :

- vous ne retrouverez que les notices de ressources continues (périodiques, collections éditoriales)
- Mais toutes les notices de ressources continues !

Privilégiez la recherche dans Colodus à la recherche dans le Sudoc public pour y trouver <u>tous les titres.</u> L'intégralité du registre ISSN est versé dans le Sudoc mais seulement 25% des notices comportent la localisation d'établissements et ce sont celles-ci qui s'affichent dans le Sudoc public.

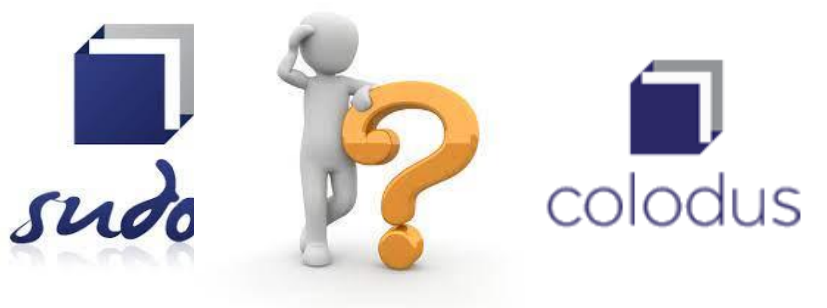

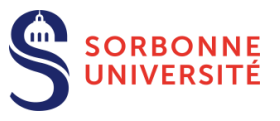

#### La recherche :

- par n° ISSN (XXXX-XXXX)
- par PPN (Pica production number : n° permanent de la notice dans la notice Sudoc, n° à 9 chiffres)
- ou par différents index (combinables pour limiter les résultats).
- Possibilité de filtrer par : langue, pays de publication, année de publication

| RECHERCHE                                                                                                    |                                                                                                    |                  |                             |                                                                       |                                             |
|----------------------------------------------------------------------------------------------------|----------------------------------------------------------------------------------------------------|------------------|-----------------------------|-----------------------------------------------------------------------|---------------------------------------------|
|                                                                                                    |                                                                                                    |                  |                             |                                                                       |                                             |
|                                                                                                    | Recherche par numéro                                                                                                    | ]                |                             |                                                                       | Restreindre au RCR<br>Sélectionner un Rcr v |
| *                                                                                                    |                                                                                                    | A                | utres critères de recherche |                                                                       |                                             |
|                                                                                                    |                                                                                                    |                  |                             |                                                                       |                                             |
| Recherche par index Mots du ttre Editeur Auteur tous types (mot) Auteur tous types (mot) Mots du ttre Titre complet Editeur Titre abrégé (périodiques)                                                                                                    | \[         \]     \[         \]     \[         \]     \[         \]     \[         \]     \[         \]     \[         \]     \[         \]     \[         \]     \[         \]     \[         \]     \[         \]     \[         \]     \[         \]     \[         \]     \[         \]     \[         \]     \[         \]     \[         \]     \[     \[         \]     \[         \]     \[         \]     \[         \]     \[         \]     \[         \]     \[         \]     \[         \]     \[         \]     \[         \]     \[         \]     \[         \]     \[         \]     \[         \]     \[         \]     \[         \]     \[         \]     \[         \]     \[         \]     \[         \]     \[         \]     \[         \]     \[         \]     \[         \]     \[         \]     \[         \]     \[         \]     \[         \]     \[         \]     \[         \]     \[         \]     \[         \]     \[         \]     \[         \]     \[         \]     \[         \]     \[         \]     \[         \]     \[         \]     \[         \]     \[         \]     \[         \]     \[         \]     \[         \]     \[         \]     \[         \]     \[         \]     \[         \]     \[         \]     \[         \]     \[         \]     \[         \]     \[         \]     \[         \]     \[         \]     \[         \]     \[         \]     \[         \]     \[         \]     \[         \]     \[         \]     \[         \]     \[         \]     \[         \]     \[         \]     \[         \]     \[         \]     \[         \]     \[         \]     \[         \]     \[         \]     \[         \]     \[         \]     \[         \]     \[         \]     \[         \]     \[         \]     \[         \]     \[         \]     \[         \]     \[         \]     \[         \]     \[         \]     \[         \]     \[         \]     \[         \]     \[         \]     \[         \]     \[         \]     \[         \]     \[         \]     \[         \]     \[         \]     \[         \] | ] et ∨<br>] et ∨ |                             | Filtrer par<br>Langue<br>Zone géographique<br>Année de<br>publication | Toutes les langues  V Tous les pays V       |
| Ttre de collection<br>Numéro d'identification (tous types)<br>Cote<br>Code à barres<br>Numéro local d'identification<br>Restreindre au RCR<br>Localisation complémentaire<br>Plan de conservation partagé<br>Clé ttre (4,2,2,1)<br>Recherche multicritère (mot)<br>Numéro WorldCat |                                                                                                    |                  | Rechercher                  |                                                                       |                                             |

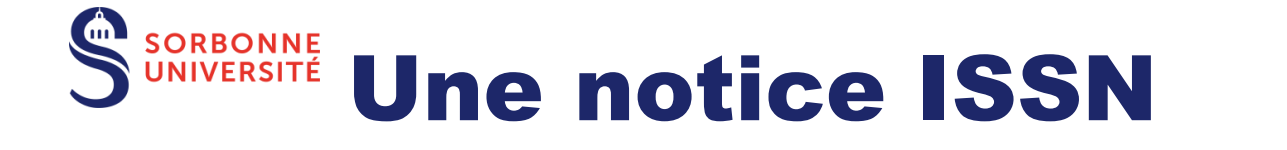

|                                                                  |                                | [                                            |          |          | S          | INTERNATIONAL<br>STANDARD<br>SERIAL<br>NUMBER<br>INTERNATIONAL CENTRE | LSSN The Global Index<br>for Continuing<br>RORTAL Resources |
|------------------------------------------------------------------|--------------------------------|----------------------------------------------|----------|----------|------------|-----------------------------------------------------------------------|-------------------------------------------------------------|
|                                                                  |                                |                                              | I€       |          |            | https://p                                                             | ortal.issn.org/                                             |
| Identifiant pérenne de la notice : http://www.sudoc.fr/115251324 | ∧ Identifiants                 |                                              | ¥        |          | I I        | 5                                                                     |                                                             |
| Type de support matériel :                                       | Volume                         |                                              | ^        | ~        | Titre      | clé Bulletin de documentation d                                       | le l'environnement                                          |
| Alphabet du titre :                                              | latin                          | ISSN:1958-1483                               |          |          | ~          | Information de la ressource                                           | 3                                                           |
| Auteur(s):                                                       | France. Ministère (            | ISSN Lié (ISSN-L):<br>1958-1483              |          | _        |            |                                                                       |                                                             |
| Date(s):                                                         | 2007-2009                      |                                              |          |          | m          | Titre propre: Bulletin de docume                                      | entation de l'environnement.                                |
| Numérotation :                                                   | N°169 (2007)-N°17              |                                              | ~        |          | Ψ          | Pays: France                                                          |                                                             |
| Langue(s):                                                       | français                       | $\checkmark$                                 |          |          |            | Médium: Imprimé                                                       |                                                             |
| Pays :                                                           | FRANCE                         | ∧ Liens                                      |          | -        |            |                                                                       |                                                             |
| Périodicité :                                                    | autre                          | SUDOC: www.sudoc.fr/                         | ^        |          | $\sim$     | Information de la notice                                              |                                                             |
| Editeur(s):                                                      | Paris : Ministère de           | Google: www.google.co                        |          |          |            | Dernière modification: 14/01/2010                                     | )                                                           |
| Identifiant pérenne de la notice dans un autre système :         | https://catalogue.b            | Yahoo: search.yahoo.co                       |          |          |            | Type de notice: Confirmé                                              |                                                             |
| ISSN :                                                           | 1958-1483                      |                                              |          |          |            | Centre ISSN responsable de la no                                      | otice: ISSN National Centre for France                      |
| ISSN de lien :                                                   | 1958-1483                      |                                              |          |          |            |                                                                       |                                                             |
| Notes :                                                          | 4 numéros par an               |                                              |          |          |            |                                                                       |                                                             |
| Suite de :                                                       | Bulletin de docume             | entation - Ministère de l'écologie et du dév | velopper | ment dur | able, ISSN | 1761-6298                                                             |                                                             |
| Titre abrégé :                                                   | Bull. doc. environ.            |                                              |          |          |            |                                                                       |                                                             |
| Sujets :                                                         | Environnement<br>Environnement | Bibliographie                                |          |          |            |                                                                       |                                                             |
| Forme ou Genre :                                                 | Périodiques                    |                                              |          |          |            |                                                                       |                                                             |
|                                                                  | Origine de la notice           | : ISSN                                       |          |          |            |                                                                       |                                                             |

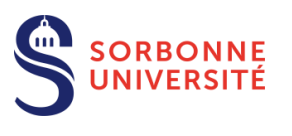

## Filiations : attention à l'historique !

Un périodique peut évoluer dans le temps : changer de titre, fusionner avec un autre périodique...

Un périodique peut donc avoir plusieurs notices.

>> L'état de collection doit se faire parfois sous plusieurs notices !

#### Soyez vigilants aux filiations et aux dates de publications !

| ΞR | CHE 🕨 DÉTAIL DE LA NOTICE 🕨                              |                                                 | Notice liée                                                       |                                                                                           |
|----|----------------------------------------------------------|-------------------------------------------------|-------------------------------------------------------------------|-------------------------------------------------------------------------------------------|
|    | Identifiant pérenne de la notice : http://www.sudoc.     | ir/197189075                                    |                                                                   |                                                                                           |
|    | Alphabet du titre :                                      | latin                                           |                                                                   | No notice : 174835361<br>Identifiant pérenne de la notice : http://www.sudoc.fr/174835361 |
|    | Auteur(s) :                                              | Météo-France. Fonction à préciser               | Type(s) de contenu (modes<br>de consultation) :                   | Texte                                                                                     |
|    | Date(s) :                                                | 2016-2016                                       | Titre:<br>Alphabet du titre:                                      | Rapport Climat<br>latin                                                                   |
|    | Numérotation :                                           | 2015                                            | Auteur(s):<br>Date(s):                                            | Météo-France. <u>Éditeur scientifique</u><br>2013-2015                                    |
|    | Langue(s) :                                              | français                                        | Numérotation :<br>Langue(s) :                                     | ?-ēd. 2014<br>français                                                                    |
|    | Pays :                                                   | FRANCE                                          | Pays :<br>Périodicité :                                           | FRANCE<br>annuel                                                                          |
|    | Périodicité :                                            | annuel                                          | Editeur(s) :<br>Identifiant pérenne de la<br>notice dans un autre | Saint-Mandé : Météo-France                                                                |
|    | Editeur(s) :                                             | Saint-Mandé : Météo-France, 2016-               | système :<br>ISSN :                                               | 2269-9007                                                                                 |
|    | Identifiant pérenne de la notice dans un autre système : | https://catalogue.bnf.fr/ark:/12148/cb45142237/ | ISSN de lien :<br>Devient :                                       | 2269-9007<br>Météo France et le climat, ISSN 2497-269X                                    |
|    | ISSN :                                                   | 2497-269X                                       | support :<br>Titre abrégé :                                       | Climate report (Saint-Mandé), ISSN 2429-098X<br>Rapp. clim.                               |
|    | ISSN de lien :                                           | 2497-269X                                       | Sujets :<br>Forme ou Genre :                                      | Climatologie<br>Périodiques                                                               |
|    | Suite de :                                               | Rapport climat, ISSN 2269-9007                  |                                                                   | Origine de la notice : ISSN                                                               |
|    | Titre abrégé :                                           | Météo-Fr. clim                                  |                                                                   |                                                                                           |

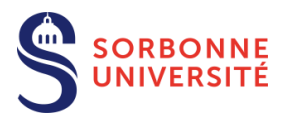

# Pas de notice adéquate ? Les informations sont inexactes ?

Vous ne trouvez pas de titre dans Colodus ? Vous avez sans doute un unica : il faut créer la notice et faire une demande de numérotation ISSN.

Les informations sont inexactes ou incomplètes (notamment au niveau des dates de publication) : il faut faire une demande de correction ISSN

>> dans les 2 cas :

Faite une demande de numérotation ou de correction ISSN accompagnée des justificatifs (scans en .pdf) via Cidémis !

(login et MDP identiques à Colodus). Le CR31 traitera vos demandes.

https://cidemis.sudoc.fr/

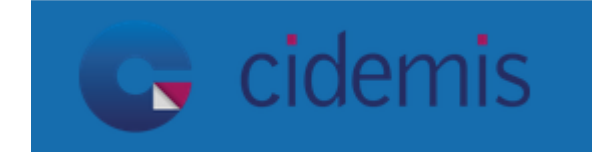

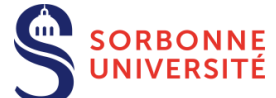

#### **Consignes générales : écran d'édition en mode formulaire**

#### **Etats de collection ouvert/fermé**

**Etat de collection ouvert : le titre est vivant (toujours publié) et la bibliothèque reçoit les n° récents.** 

| <i>i</i> DONNEES GENERALES DE L'EXEMPLAIRE                               | i ETAT DE COLLECTION DES PUBLICATIONS EN SÉRIE (E01) |              |
|--------------------------------------------------------------------------|------------------------------------------------------|--------------|
| date (a) :<br>06-02-20                                                   | Volume de début (d) :                                | nonate date  |
| Statut de l'exemplaire (b) : - Champ obligatoire valeur non spécifique x | X Numéro de début (e) :                              | HHAD averte: |
| Etat de collection décrit : Ouvert ou Fermé (b) : - Champ obligatoire    | 1                                                    |              |
|                                                                          | Année de début (a) : - Champ obligatoire             |              |

Etat de collection fermé : le titre est mort (n'est plus publié) ou le titre est vivant mais la bibliothèque n'est plus abonnée :

| i DONNEES GENERALES DE L'EXEMPLAIRE                                   | × | Numéro de fin (o) : |
|-----------------------------------------------------------------------|---|---------------------|
| data (a) :                                                            |   | 12                  |
| 06-02-20                                                              |   | Mais da fia (m) -   |
| Statut de l'exemplaire (h) : Champ philipatoire                       | î | décembre            |
| valeur non spécifique x                                               |   |                     |
|                                                                       | × | Année de fin (k) :  |
| Etat de collection decrit : Ouvert ou Ferme (b) : - Champ obligatoire |   | 1903                |
|                                                                       |   |                     |

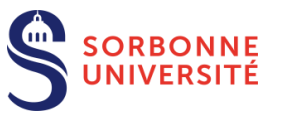

## Ajouter champs, sous-champs

## Pour ajouter une **nouvelle séquence**

dans un champs (état de collection, état des lacunes)

## Pour ajouter **une sous-zone** dans le formulaire de saisie : menu déroulant

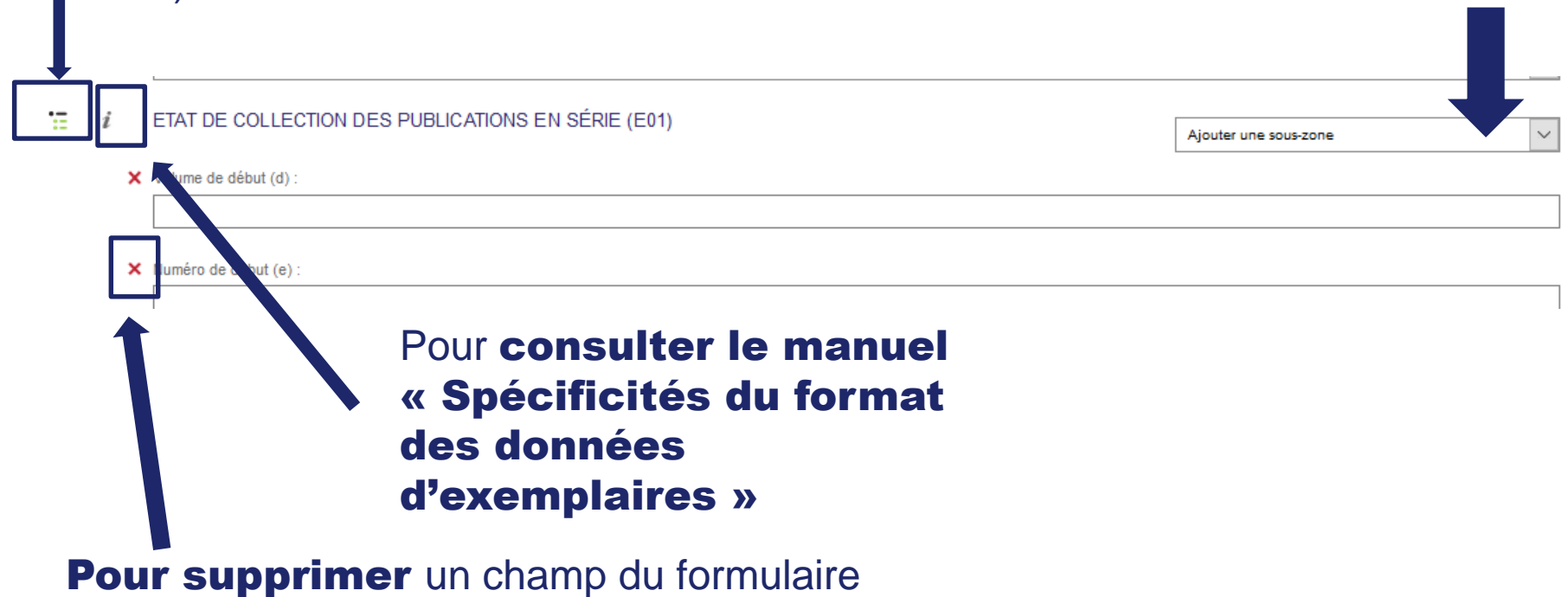

de saisie

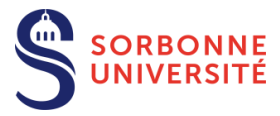

## Ajouter des séquences successives

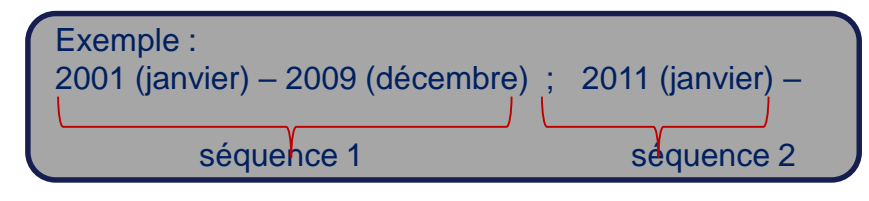

#### la saisie d'une « nouvelle séquence » : après avoir saisi la première séquence, Cliquer sur

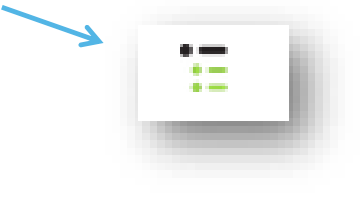

| × | ETAT DE COLLECTION - NOUVELLE SEQUENCE (\$0) |
|---|----------------------------------------------|
| × | Volume de début (d) :                        |
| × | Numéro de début (e) :                        |
|   |                                              |
|   | Année de début (a) : - Champ obligatoire     |
|   |                                              |

Saisir les données de l'état de collection pour cette séquence en ajutant les sous-zones si nécessaire :

#### Sorbonne VNIVERSITE Comment traduire volume/numéro ? Les contraintes de saisies

#### Les chiffres romains sont convertis en chiffres arabes

- Volume, Band, Tome, [....]ème année, etc. : **\$d vol. de début / \$n vol. de fin**
- N°, Heft, fascicule, etc. : **\$e no. de début / \$n no. de fin**
- Les numérotations doubles ne sont pas traduisibles tels quels dans le Sudoc
   Ex. no. 38-39 de 2002 (numéro double groupe début) au no. 54-55 de 2003 (numéro double groupe fin), on indique les n° extrêmes : no. 38 (2002)-no. 55 (2003)
- Notion de séries (Nouvelle série, 1ere série, etc.) : à placer avant Vol. N°
   \$f : (indication de début) et \$p : (indication de fin)

Avec les abréviations suivantes : Première série : 1eS Nouvelle série : NS Ex. \$f1eS (début 1ere série) \$p14eS (fin dernière série) Ex. : \$fNS\$e1\$a2000-

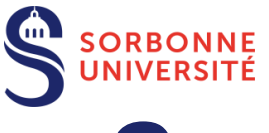

## **Comment transcrire les années ?**

#### •\$aAAAA (année de début) et \$kAAAA (année de fin)

- •**\$aAAAA** (mettre un tiret, pour indiquer une date ouverte, pas de \$k)
- •\$aAAAA/AA : saisie d'une année double

•**Rapports d'activités et autres annuels** : saisir la date de publication, et non la date de recouvrement (ex. rapport d'activité de 1985, publié en **1986**).

•Si pas d'autre date, mettre la date de recouvrement figurant sur l'annuel par défaut.

La date de recouvrement peut-être indiquée en \$5 (numérotation parallèle, indiquée par = ) ou \$4 (commentaire)

Etat de collection : (1987) -(1998) = (1986) -(1997)

Signifie : dates de publication de 1987 à 1998 = correspondant aux rapports d'activité des années 1986 à 1997

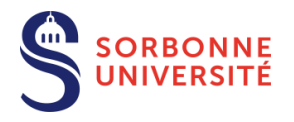

## **Transcription des lacunes**

Si vous avez des lacunes entre le début et la fin de votre état de collection (pas avant, pas après) : toujours terminer l'état de collection par \$7Lacunes

<u>Pas de redondance des informations saisies</u> ! Si les lacunes sont visibles par une succession de segment dans l'état de collection, on ne les répète pas dans l'état des lacunes

On peut faire différentes séquences dans l'état de collection pour indiquer ce que l'on a (à privilégier quand grands segments de lacunes ou quand on ignore ce qu'il manque).

Etat de collection (E0X) : vol.1 no. 1 (2002) -vol. 3 no. 5 (2009) ; vol. 5 no. 2 (2011)-vol. 28 no. 5 (2020) [Lacunes]

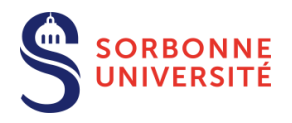

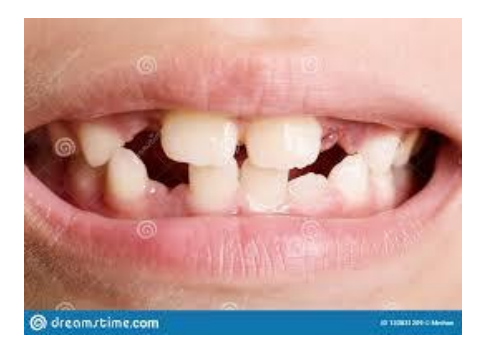

## **Etat des lacunes**

En revanche, si des lacunes sont dispersées/isolées et clairement identifiées, elles peuvent être plutôt décrite en LOX (état des lacunes), année par année.

La zone des lacunes contient des informations aussi précises que possible et <u>certaines</u> ; notamment l'information relative à l'année, obligatoire, doit être complète et figurer en chiffres arabes uniquement. Toute mention descriptive du type 195X ou 195? est interdite

Etat de collection (E0X) : vol. 5 no. 1 (2011) -vol. 21 (2018) [Lacunes] Etats des lacunes (L0X) : vol. 5 no.3 (2011) ; vol. 12 no. 1-4,7 (2015)

Les numéros successifs : no. extrêmes séparés par un tiret, no. qui ne se suivent pas séparés par une virgule

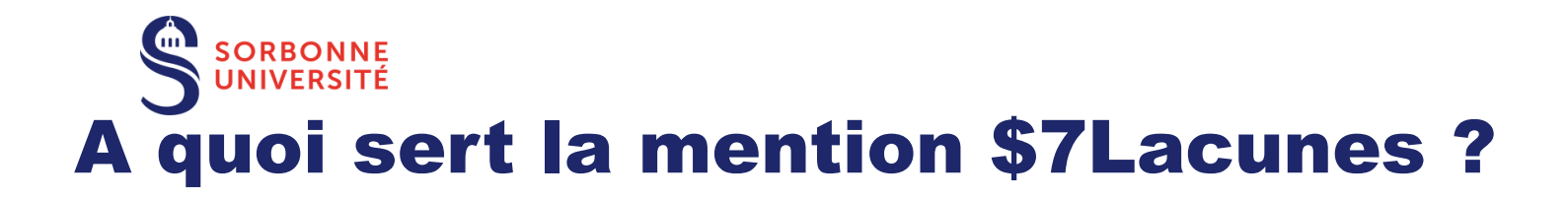

**Utile pour d'autres applications Abes :** 

- Dans SUPEB : permet la hiérarchisation des fournisseurs (SUPEB ne prend pas en compte la présence de la zone de lacunes);
- Dans Périscope : analyse la présence d'un \$7 pour afficher en jaune un titre lacunaire

https://periscope.sudoc.fr/

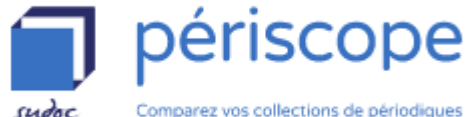

| 1958 1   | 1959   | 1960 | 1961 | 1962 | 1963 | 1964 | 1965 | 1966 | 1967 | 1968 | 1969 | 1970 | 1971 | 1972 | 1973 | 1974 | 1975 | 1976 | 1977 | 1978 | 1979 | 1980 | 1981 |
|----------|--------|------|------|------|------|------|------|------|------|------|------|------|------|------|------|------|------|------|------|------|------|------|------|
|          |        |      |      |      |      |      |      |      |      |      |      |      |      |      |      |      |      |      |      |      |      |      |      |
| RCR 3842 | 212103 | _    |      |      |      |      |      |      |      |      |      | •    |      |      |      |      |      |      |      |      |      |      |      |
| RCR 4523 | 345202 |      |      |      | 1    |      |      | -    | 1    |      |      |      |      |      |      |      |      |      |      |      |      |      | -    |
| RCR 5454 | 172102 |      |      |      |      |      |      |      |      |      |      |      |      |      |      |      |      |      |      |      |      |      |      |
| RCR 5900 | 92102  |      |      |      |      |      |      | •    |      |      |      |      |      |      |      |      |      |      |      |      |      |      |      |
| RCR 6748 | 322251 |      |      |      |      |      |      |      |      |      |      |      |      |      |      |      |      |      |      |      |      |      |      |
| RCR 6926 | 662208 |      |      |      |      |      |      |      |      |      |      |      |      |      |      |      |      |      |      |      |      |      |      |
| RCR 7510 | 052114 |      |      |      |      |      |      |      |      |      |      |      |      |      |      |      |      |      |      |      | •    |      | _    |
| RCR 7510 | 052304 |      |      |      |      |      |      |      |      |      |      |      |      |      |      |      |      |      |      |      |      |      |      |
| RCR 7510 | 055402 |      |      |      |      |      |      |      |      |      |      |      |      |      |      |      |      |      |      |      |      |      |      |
| RCR 7718 | 362302 |      |      |      |      |      |      |      |      |      |      |      |      |      |      |      |      |      |      |      |      |      |      |

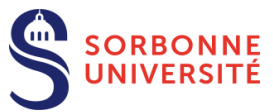

# Suppléments occasionnels, Hors série, matériels d'accompagnements, tables et index

S'il n'existe pas de notice spécifique exceptionnel), on crée un 2<sup>e</sup> exemplaire (E02) avec un commentaire (\$4)

Num Expl

01

Exemplaire

| valeur non specinque x           |                                     |           |                                                                                                    |
|----------------------------------|-------------------------------------|-----------|----------------------------------------------------------------------------------------------------|
| tat de collection décrit : Ouver | tou Fermé (b) : - Champ obligatoire |           |                                                                                                    |
| Etat de collection fermé         |                                     |           |                                                                                                    |
| OCALISATION (C02)                |                                     |           |                                                                                                    |
|                                  |                                     | Ajouter u | ne sous-zone                                                                                                    |
| dentifiant de l'établissement () | ):                                  |           |                                                                                                    |
| 582245101                        |                                     |           |                                                                                                    |
| Cote (a):                        |                                     |           |                                                                                                    |
| FP40081 SUPPL.                   |                                     |           |                                                                                                    |
| Pada Dah (D Ohame abligat        | Nina                                |           |                                                                                                    |
| disponible sous forme de rer     | voduction pour la PER               |           |                                                                                                    |
|                                  |                                     |           |                                                                                                    |
| TAT DE COLLECTION DES            | PUBLICATIONS EN SÉRIE (E02)         |           | Alouter une sous-zone                                                                                                    |
|                                  |                                     |           | Alouter une sous-zone                                                                                                    |
| olume de début (d) :             |                                     |           | Année de début (a)                                                                                                    |
|                                  |                                     |           | Jour de début (b)                                                                                                    |
| luméro de début (e) :            |                                     |           | Mois de début (c)<br>Volume de début (d)                                                                                                    |
| 1                                |                                     |           | Numéro de début (e)                                                                                                    |
|                                  |                                     |           | Indication de début (f)                                                                                                    |
| innée de début (a) : - Champ e   | bligatoire                          |           | Année de fin (k)                                                                                                    |
|                                  |                                     |           | Mois de fin (m)                                                                                                    |
|                                  |                                     |           | Volume de fin (n)                                                                                                    |
|                                  |                                     |           | Numéro de fin (o)                                                                                                    |
|                                  |                                     |           | Indication de fin (p)                                                                                                    |
|                                  |                                     |           | Année de début de conservation (2)                                                                                                    |
|                                  |                                     |           | Nombre de copies conservées (3)                                                                                                    |
|                                  |                                     |           | Commentaire sur l'ensemble de la collection (4)                                                                                                    |
|                                  |                                     |           | Numerotation parallèle (5)                                                                                                    |
|                                  | CORRECTION (A)                      |           | the state of the second second s |

etc.

#### Accessibilité : PEB soumis à condition Etat de collection : (1945) -no. 1 (mar-2017) Cote : FP40081 Accessibilité : Disponible sous forme de reproduction pour le PEB Etat de collection : no. 1 (2005) -no. 4 (2016) [Hors-série] Cote : FP40081 SUPPL.

#### ex. : **\$4Hors-série**

un no. hors-série n'ayant pas de notice ISSN dédiée Ex. **\$4Index** 

# Sorbonn Pour plus d'exemples et de précisions, se référer à l'aide en ligne

|                                                       | Mon panier - 0 PPN 💝 Vos formulaires                                                          |
|-------------------------------------------------------|-----------------------------------------------------------------------------------------------|
|                                                       |                                                                                               |
| ECHERCHE                                              |                                                                                               |
|                                                       |                                                                                               |
| Documentation                                         | Manuel Colodus 🔎 colodus                                                                      |
| abes                                                  | Ressources                                                                                    |
| agence bibliographique<br>de l'enseignement supérieur |                                                                                               |
|                                                       | Accéder au PDF 🖉                                                                              |
| ()Q                                                   |                                                                                               |
|                                                       | Version imprimable du manuel "Colodus pour les responsables Sudoc-PS"                         |
| Accueil                                               | Accéder au PDF 🗷                                                                              |
|                                                       | Version imprimable du manuel "Colodus pour les exemplarisateurs Sudoc-PS"                     |
| Exemplarisateurs Sudoc-PS                             | Accéder au PDF 🖉                                                                              |
| Présentation de Colodus                               |                                                                                               |
| Utiliser Colodus                                      | Guide methodologique : description du format des exemplaires                                  |
| Les habilitations                                     | http://documentation.abes.fr/sudoc/formats/loc/index.htm#TOP                                  |
| Recherche                                             | Spécificité du format "Sudoc PS" des données d'exemplaire                                     |
| Resultat<br>Dótail de la notice                       | http://documentation.abos.fr/sudoc/manuels/racsources_continues/formatCDatatColl/index.html/m |
| Mon panier de PPN                                     |                                                                                               |
| Gérer mes exemplaires                                 | Gestion des utilisateurs Sudoc-PS                                                             |
| Modifier un exemplaire                                | http://documentation.abes.fr/sudoc/manuels/administration/gestion_utilisateurs_cr/index.html  |
| Créer un exemplaire                                   |                                                                                               |
| Le formulaire standard                                | Guichet assistance de Colodus                                                                 |
| Les formulaires                                       | https://stp.abes.fr/node/3?origine=colodus 🗷                                                  |
| Ressources                                            |                                                                                               |
|                                                       |                                                                                               |